### Oracle ソフトウェアのインストール

手順.1 ファイルのダウンロード

Oracle ソフトウェアのダウンロード・サイト http://www.oracle.com/technetwork/jp/indexes/downloads/index.html
ここから、Oracle ソフトウェアのダウンロードを行う
通常、ダウンロード・ファイルは2個に分割されている

install\_file\_1of2.zip
install\_file\_2 of2.zip

- zip ファイルのダウンロードと解凍は同一ディレクトリで行う

手順. 2 ファイルの解凍

手順1.ダウンロードしたファイルを右クリックして、解凍 → ここに解凍

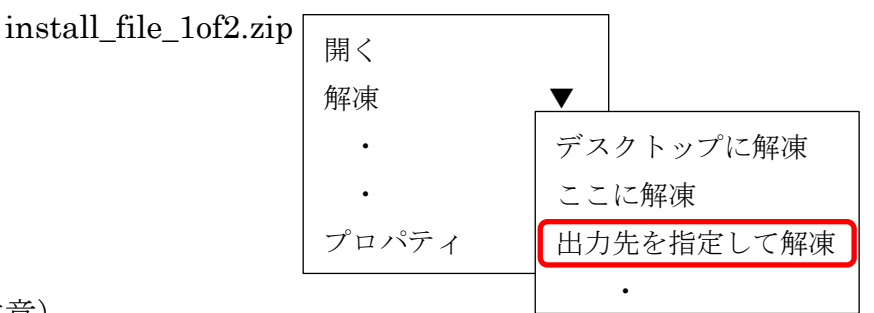

注意)

2つのダウンロード・ファイルを解凍すると、それぞれに database という名前の フォルダが作成されるこの2つのフォルダを合算して1つのフォルダを作成する

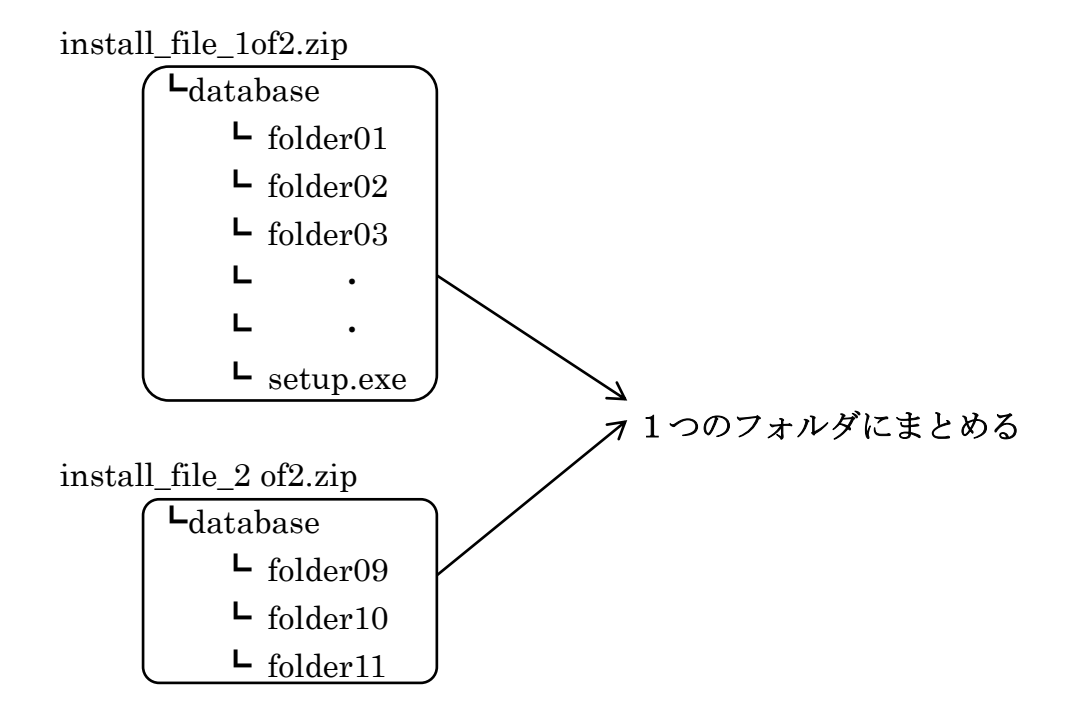

## 手順. 3 インストール (Oracle ソフトウェア)

database フォルダの中にある setup.exe を起動する

Oracle Database のインストール 画面

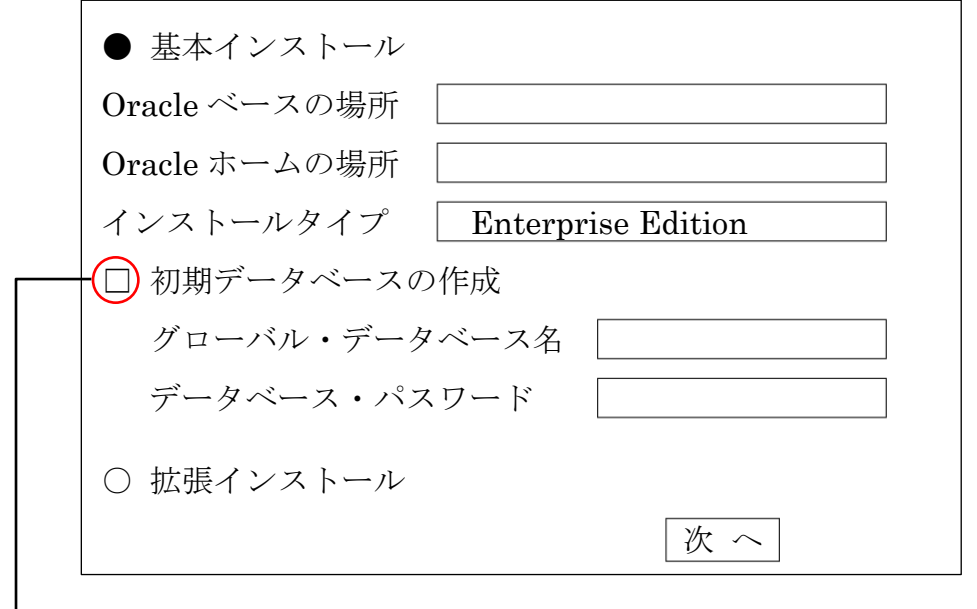

→ここに、チェックを入れると、Oracle のインストール時に Oracle インスタンスの生成も、続けて行われる

ここでは、チェックを外す

手順. 4 リスナーの作成

インストールされたアプリケーションの中から「Net Configration Assistant」を起動 「スタートメニュー」 → 「プログラム」 → 「Oracle-OraDb11g」 → 「コンフィグレーションおよび移行ツール」 → 「Net Configration Assistant」

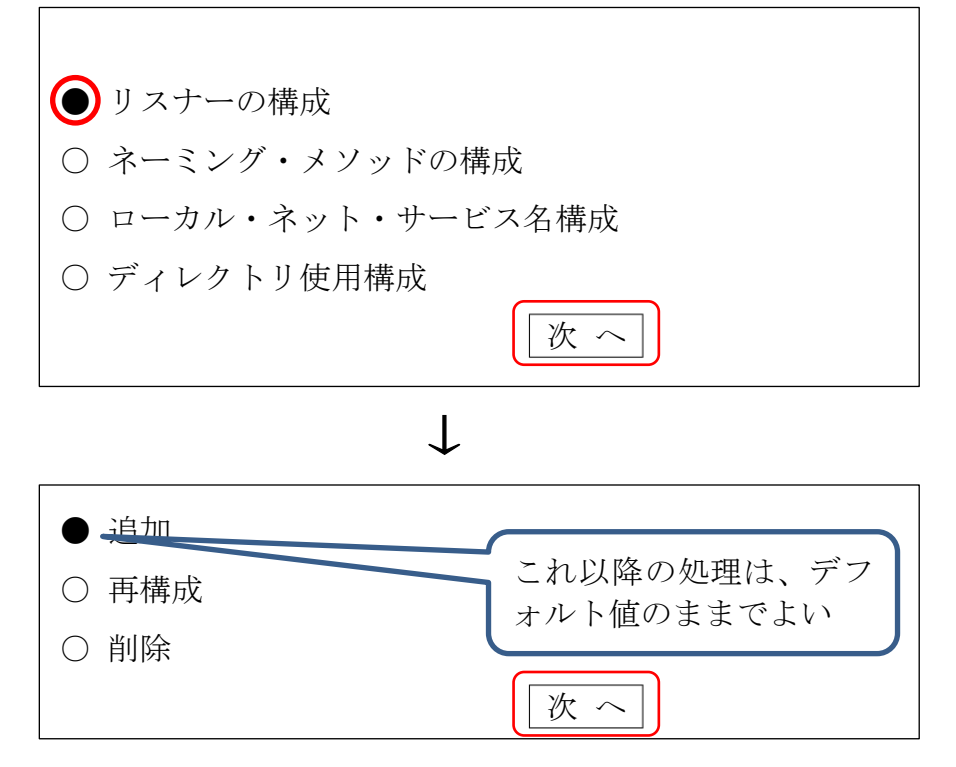

手順. 5 Oracle インスタンス生成

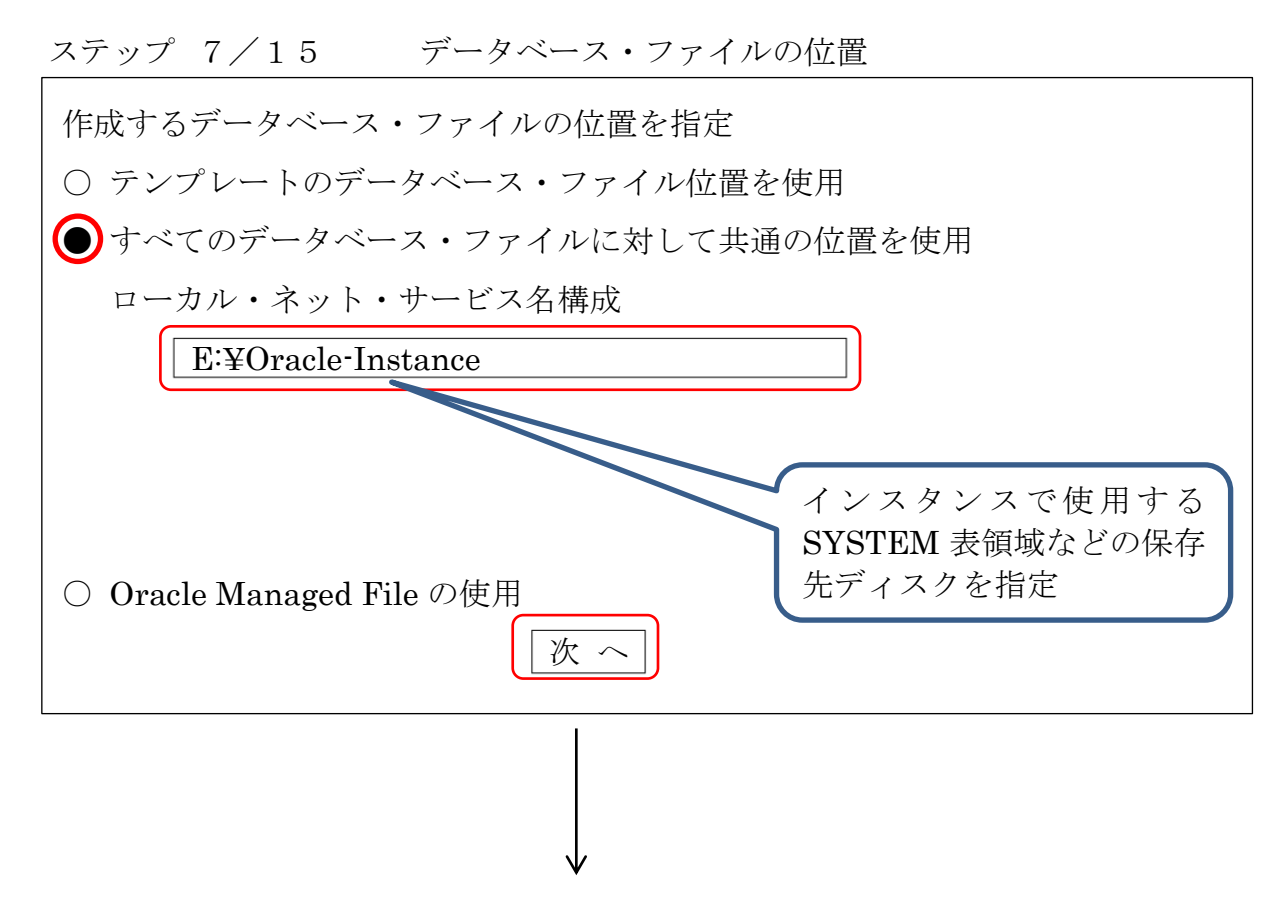

ステップ 8/15 リカバリで使用するファイルの作成位置指定

| データベースのリカバリ・オプションの選択              |
|-----------------------------------|
| 🛿 フラッシュ・リカバリ領域の指定                 |
| フラッシュ・リカバリ領域                      |
| E:¥Oracle-Instance¥flash_ricovery |
| フラッシュ・リカバリ領域サイズ                   |
| 2048 MB   ▼                       |
| ☑ アーカイブ化 次へ                       |
|                                   |

# データベース(本体データ)の作成 DataBase Configration Assistant ツール

DataBase Configration Assistant の起動方法

[スタート] ボタン→ [Oracle - OraDB11g\_home] → [コンフィグラーションおよび移行ツール]→[DataBase Configration Assistant]

設定内容

データベース識別情報(ステップ 3/15)
 グローバル・データベース名:サーバ外部から見た時の名前
 例) ora2. system3support.jp
 SID:
 同一サーバ内に役割別に D/B を2つ構築させた
 ときのインスタンス区別用の識別名
 例 ora2

管理オプション (ステップ 4/15)

✓ Enterprise Manager の構成 ← EMDC ( Enterprise Manager Database Console) 画面の表示を行う
 ● ローカル管理用に Database Control を構成

● L N/V 自理用で Database Control を保

リカバリ構成(ステップ 8/15) フラッシュ・リカバリ領域の構成指定

☑:フラッシュ・リカバリ領域の指定

フラッシュ・リカバリ領域ディレクトリ:

ORACLE\_BASE¥flash\_recovery\_area¥ディレクトリ

フラッシュ・リカバリ領域サイズ : 2048 (MB)

☑:アーカイブの有効化

初期化パラメータ (ステップ 10/15)

【メモリー】タブ

● 標準

メモリ・サイズ (SGA および PGA) : 818 (MB) ☑:自動メモリー管理の使用

○ カスタム

| メモリー管理:      | 自動共有メモリー管理 |
|--------------|------------|
| SGA サイズ :    | 614 (MB)   |
| PGA サイズおよび): | 204 (MB)   |

自動メンテナンス・タスク (ステップ 12/15)

☑:自動メンテナンス・タスクの有効化

※ 自動メンテナンス・タスクとは、オプティマイザ統計収集やプロアクティブ・ アドバイザ・レポートなどで、Oracle システムの実行を効率化させるための処 理です

データベース記憶域(ステップ 13/15)

記憶域の設定(使用する物理ファイルの名前と容量) 制御ファイル データファイル REDO ロググループ

作成オプション (ステップ 14/15) ☑:データベースの作成 □:データベース・テンプレートとして保存 □:データベース作成スクリプトの作成

データベース作成完了画面

データベースの作成が完了しました。<br/>データベース情報<br/>グローバル・データベース名<br/>システム識別子<br/>サーバ・パラメータファイルora2. system3support.jp<br/>ora2<br/>C:¥Administrator¥product¥11.1.0¥db\_1<br/>¥database¥spfile<SID名>.ora<br/>https://<サーバ名>: 5500/em<br/>OEM (Oracle Enteries Manager) 画面の URLパスワード管理<br/>ユーザーのパスワード設定画面へ

追加したデータベース SID への OEM (Oracle Enteries Manager) 画面へ接続するための ポート番号は、この画面に表示される。

デフォルト:1個目 1158 2個目 5500

### パスワードの有効期限変更

インスタンスを作成したならば、SYS および SYSTEM ユーザーのパスワードの有効期限 を変更しておく

パスワードは、ユーザーに紐付けられたプロファイルにて管理されている

SYS および SYSTEM ユーザーには、デフォルトでは DEFAULT プロファイルが紐付け られている

#### 【パスワード有効期限の変更操作手順】

手順1.

DEFAULT プロファイルをコピーして、新たなプロファイルを作成する

手順2.

作成した新たなプロファイルのパスワードの有効期限を UNLIMITED に変更する

手順3.

SYS および SYSTEM ユーザーに、作成した新たなプロファイルを紐付けるように 変更する

もしくは、

alter profile "<プロファイル名>" limit password\_life\_time UNLIMITED;